## Tutorial: Installation of JDK and Build Tools on Windows OS

## Section-I : Installation of JDK and Git on Windows 8 OS

1. Download the software packages and follow the installation steps exactly as demonstrated in the video.

2. The installation steps may vary on **Windows 8**. You may see a different interface on your system or your system may ask for extra/less information than that demonstrated in the video.

3. In case, If your system prompts for additional permissions, you should provide the permissions by clicking **Yes/Run/Accept/OK/Install** buttons.

4. In case, If your system prompts for additional configurations, you should keep the default configurations by clicking **Yes/Run/Accept/OK/Install** buttons.

# Section-II :: Setting Environment Variable for JDK, Maven and Ant on Windows 8 OS

#### Prerequisite:

1. You should have installed **JDK**, **Maven** and **Ant**.

2. Installation directory paths for **JDK**, **Maven** and **Ant** must match to the Installation directory paths shown in the video.

### 1. Go to This PC/My Computer.

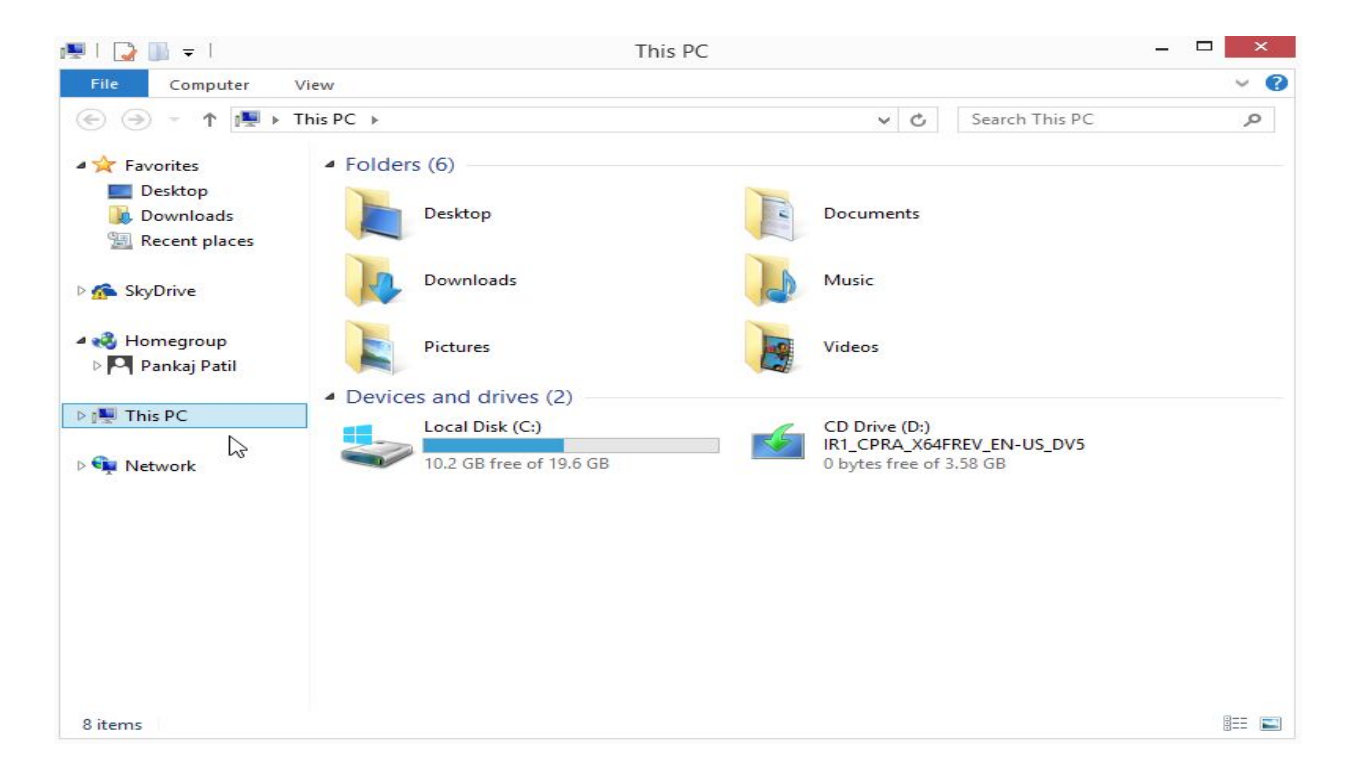

2. Right-click on This PC/My Computer and select Properties.

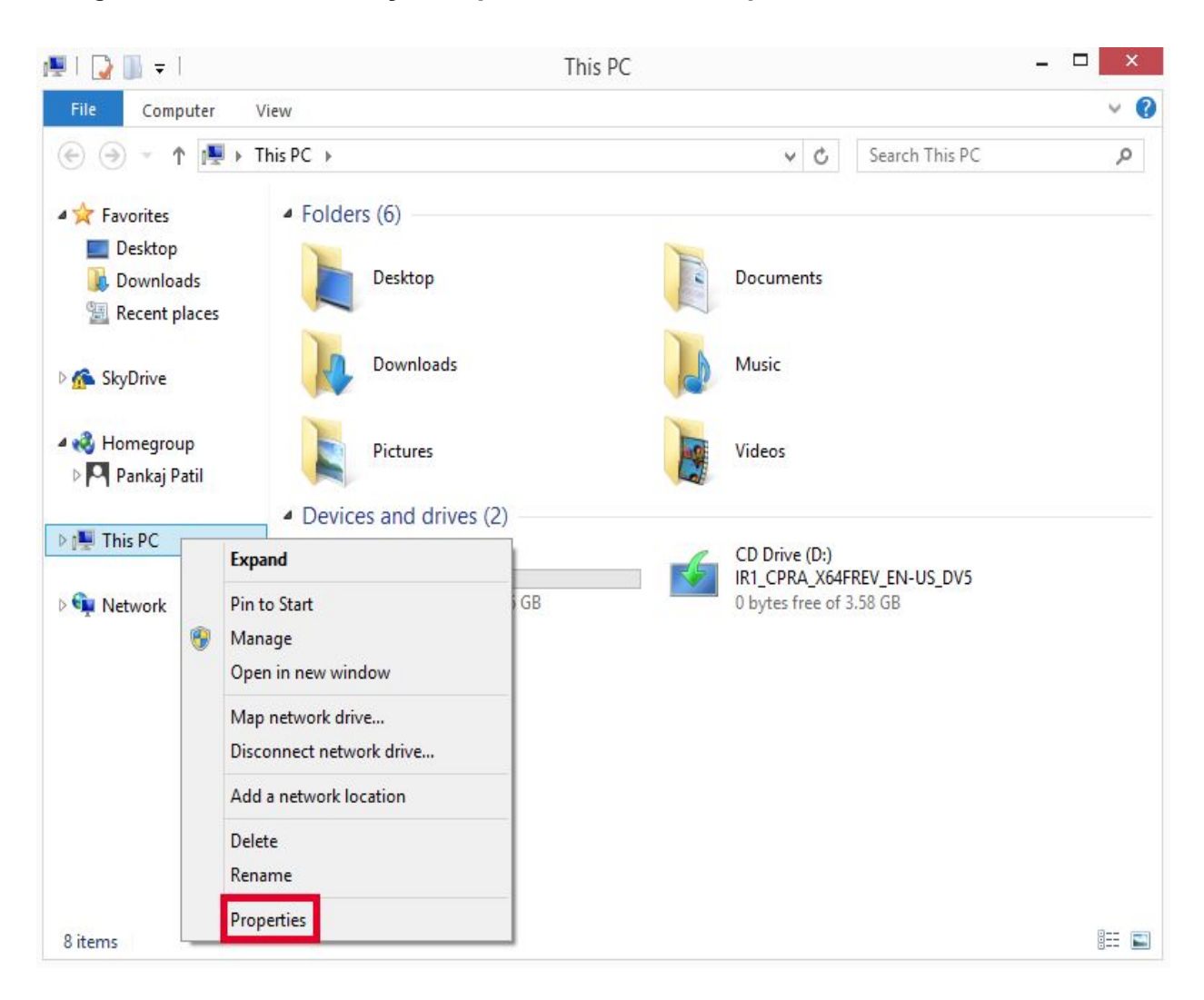

# **System** dialog box is displayed.

| 2                        | Sys                              | stem                            | -                     |          |
|--------------------------|----------------------------------|---------------------------------|-----------------------|----------|
| 🔄 🎯 👻 🏦 🕎 🖌 Control      | Panel → System and Security → Sy | vstem v C                       | Search Control Panel  | ,        |
| Control Panel Home       | View basic information           | about your computer             |                       |          |
| Device Manager           | Windows edition                  |                                 |                       |          |
| Remote settings          | Windows 8.1 Pro                  |                                 | W (W)                 |          |
| System protection        | © 2013 Microsoft Corpora         | tion.                           | lindows               | 8        |
| Advanced system settings | All rights reserved.             |                                 | 1100005               | U        |
|                          | System                           |                                 |                       |          |
|                          | Processor:                       | Intel(R) Core(TM) i3-2120 CPU   | @ 3.30GHz 3.29 GHz    |          |
|                          | Installed memory (RAM):          | 5.04 GB                         |                       |          |
|                          | System type:                     | 64-bit Operating System, x64-b  | based processor       |          |
|                          | Pen and Touch:                   | No Pen or Touch Input is avail  | able for this Display |          |
|                          | Computer name, domain, and       | l workgroup settings            |                       |          |
|                          | Computer name:                   | spoken                          | 🚱 Change              | settings |
|                          | Full computer name:              | spoken                          |                       |          |
|                          | Computer description:            |                                 |                       |          |
|                          | Workgroup:                       | WORKGROUP                       |                       |          |
|                          | Windows activation               |                                 |                       |          |
|                          | Windows is not activated.        | Read the Microsoft Software Lie | cense Terms           |          |
| See also                 | Product ID: 00261-50000-0        | 00000-AA989                     | Activate V            | Vindow   |
| Action Center            |                                  |                                 |                       |          |
| Windows Update           |                                  |                                 |                       |          |

3. Click on the Advanced system settings from the left panel.

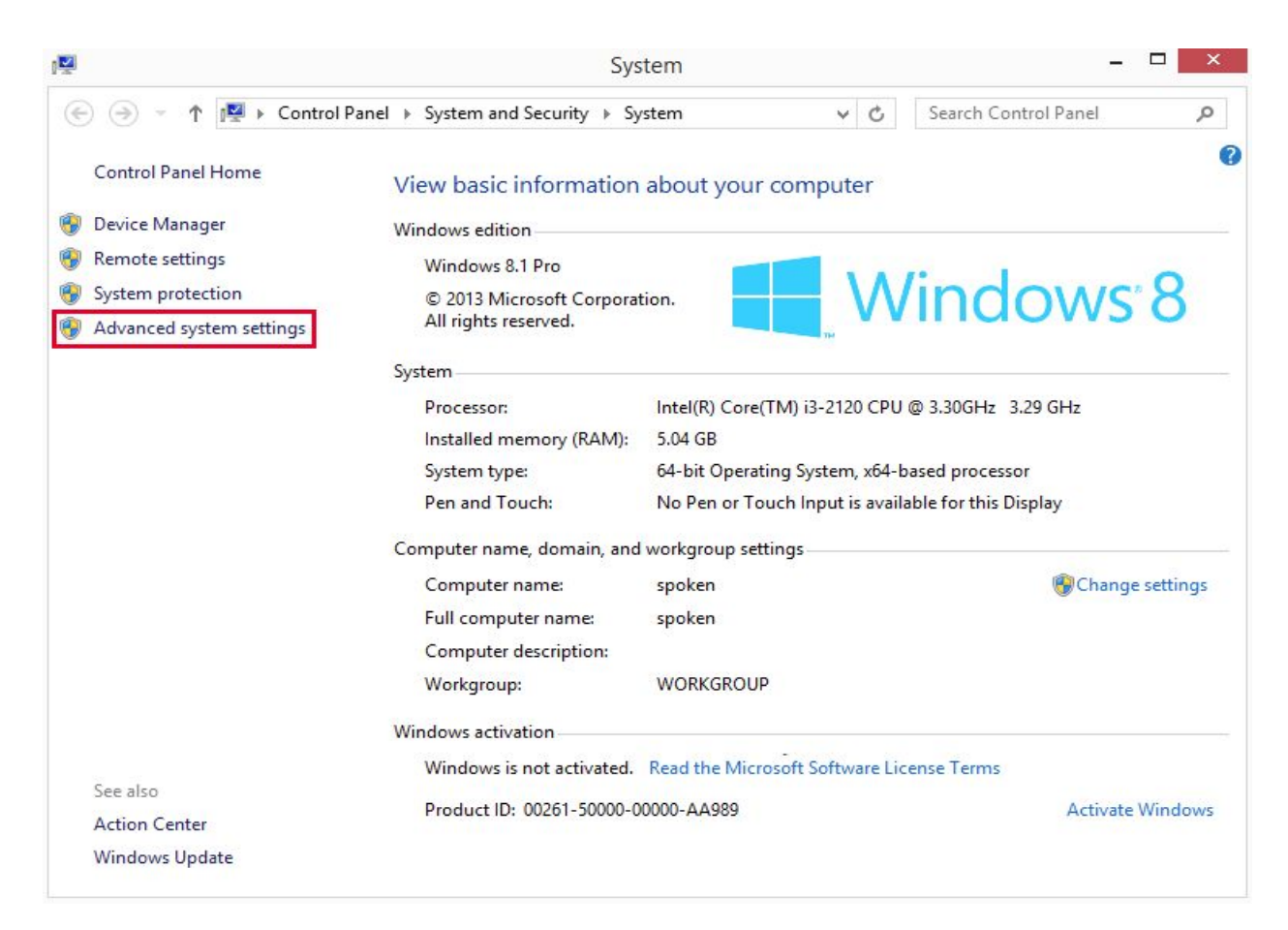

System Properties dialog box is shown.

|                               | S              | System Pro     | operties              |               |
|-------------------------------|----------------|----------------|-----------------------|---------------|
| Computer Name                 | Hardware       | Advanced       | System Protection     | Remote        |
| You must be lo<br>Performance | gged on as a   | an Administra  | tor to make most of t | hese changes. |
| Visual effects                | , processor s  | cheduling, m   | emory usage, and vi   | tual memory   |
|                               |                |                |                       | Settings      |
| User Profiles                 |                |                |                       |               |
| Desktop settin                | ngs related to | o your sign-in |                       |               |
|                               |                |                |                       | Settinge      |
|                               |                |                |                       | Settings      |
| Startup and R                 | lecovery       |                |                       |               |
| System startu                 | p, system fai  | lure, and deb  | ugging information    |               |
|                               |                |                |                       | Settings      |
|                               |                |                |                       |               |
|                               |                |                | Environme             | ent Variables |
|                               |                |                |                       |               |
|                               |                | ОК             | Cancel                | Apply         |
|                               |                | ОК             | Cancel                | App           |

4.Ensure that the **Advanced** tab is selected in the **System Properties** dialog box and click on the **Environment Variables** button.

| Computer Name   | Hardware       | Advanced      | System Protection     | Remote        |
|-----------------|----------------|---------------|-----------------------|---------------|
| You must be lo  | gged on as a   | an Administra | tor to make most of t | hese change   |
| Performance     |                |               |                       |               |
| Visual effects, | processor s    | cheduling, m  | emory usage, and vir  | tual memory   |
|                 |                |               | _                     |               |
|                 |                |               |                       | Settings      |
| User Profiles   |                |               |                       |               |
| Desktop settir  | nas related to | vour sign-in  |                       |               |
|                 |                | ,             |                       |               |
|                 |                |               |                       | Settings      |
| <u>.</u>        |                |               |                       |               |
| Startup and R   | ecovery        |               |                       |               |
| System startup  | o, system fail | ure, and deb  | ugging information    |               |
|                 |                |               |                       | Settings      |
|                 |                |               |                       | -             |
|                 |                |               | Environme             | ent Variables |
|                 |                |               |                       |               |
|                 |                |               |                       |               |
|                 |                |               |                       |               |

Environment Variables dialog box is shown.

| Variable                                                              | Value                                                         |      |
|-----------------------------------------------------------------------|---------------------------------------------------------------|------|
| TEMP                                                                  | %USERPROFILE%\AppData\Local\Tem                               | р    |
| TMP                                                                   | %USERPROFILE%\AppData\Local\Tem                               | p    |
|                                                                       | New Edit De                                                   | lete |
|                                                                       |                                                               |      |
| ystem variables<br>Variable                                           | Value                                                         | ~    |
| ystem variables<br>Variable<br>ComSpec                                | Value<br>C:\Windows\system32\cmd.exe                          | ^    |
| ystem variables<br>Variable<br>ComSpec<br>FP_NO_HOST_C                | Value<br>C:\Windows\system32\cmd.exe<br>NO                    | ^    |
| ystem variables<br>Variable<br>ComSpec<br>FP_NO_HOST_C<br>NUMBER_OF_P | Value<br>C:\Windows\system32\cmd.exe<br>NO<br>1               | ^    |
| variables<br>Variable<br>ComSpec<br>FP_NO_HOST_C<br>NUMBER_OF_P<br>OS | Value<br>C:\Windows\system32\cmd.exe<br>NO<br>1<br>Windows_NT | -    |

5.In the **Environment Variables** dialog box, click on the **New button** in the **User variable** section.

| Variable                                                                    | Value                                                        |           |
|-----------------------------------------------------------------------------|--------------------------------------------------------------|-----------|
| TEMP                                                                        | %USERPROFILE%\AppData\L                                      | ocal\Temp |
| TMP                                                                         | %USERPROFILE%\AppData\L                                      | ocal\Temp |
| 1                                                                           | New Edit                                                     | Delete    |
|                                                                             |                                                              |           |
| ystem variables                                                             |                                                              |           |
| ystem variables<br>Variable                                                 | Value                                                        |           |
| ystem variables<br>Variable<br>ComSpec                                      | Value<br>C: \Windows\system32\cmd.ex                         | (e        |
| ystem variables<br>Variable<br>ComSpec<br>FP_NO_HOST_C                      | Value<br>C:\Windows\system32\cmd.ex<br>NO                    | (e        |
| vstem variables<br>Variable<br>ComSpec<br>FP_NO_HOST_C<br>NUMBER_OF_P       | Value<br>C:\Windows\system32\cmd.ex<br>NO<br>1               | (e        |
| vstem variables<br>Variable<br>ComSpec<br>FP_NO_HOST_C<br>NUMBER_OF_P<br>OS | Value<br>C:\Windows\system32\cmd.ex<br>NO<br>1<br>Windows_NT | (e        |

New User Variable dialog box opens up.

| Ne              | w User Variable |  |
|-----------------|-----------------|--|
| Variable name:  |                 |  |
| Variable value: |                 |  |

6. To create a **user variable** for **JDK**, enter the **Variable name** as **JAVA\_HOME** and **Variable values** as **C:\Program Files\Java\jdk1.8.0\_271**.

|                 | New User Variable        |            |
|-----------------|--------------------------|------------|
| Variable name:  | JAVA_HOME                |            |
| Variable value: | C:\Program Files\Java\jd | k1.8.0_271 |
|                 | OK                       | Cancel     |

7. Click the **OK** button to save the variable.

|                              |                       | -             |
|------------------------------|-----------------------|---------------|
| Variabl <mark>e name:</mark> | JAVA_HOME             |               |
| Variable value:              | C:\Program Files\Java | \jdk1.8.0_271 |
|                              | ОК                    | Cancel        |

Newly created **JAVA\_Variable** is shown in the **Environment Variables** dialog box as shown.

| valiable                                                                    | Value                                                                |   |
|-----------------------------------------------------------------------------|----------------------------------------------------------------------|---|
| JAVA_HOME                                                                   | C:\Program Files\Java\jdk1.8.0_271                                   |   |
| TEMP<br>TMP                                                                 | %USERPROFILE%\AppData\Local\Temp<br>%USERPROFILE%\AppData\Local\Temp |   |
| 1                                                                           | New Edit Delete                                                      |   |
|                                                                             |                                                                      |   |
| ystem variables                                                             |                                                                      |   |
| ystem variables<br>Variable                                                 | Value                                                                | ^ |
| vstem variables<br>Variable<br>ComSpec                                      | Value<br>C:\Windows\system32\cmd.exe                                 | ^ |
| vstem variables<br>Variable<br>ComSpec<br>FP_NO_HOST_C<br>NIMBER_OF_P       | Value<br>C:\Windows\system32\cmd.exe<br>NO                           | ^ |
| vstem variables<br>Variable<br>ComSpec<br>FP_NO_HOST_C<br>NUMBER_OF_P<br>OS | Value<br>C:\Windows\system32\cmd.exe<br>NO<br>1<br>Windows_NT        |   |

8. Similarly, create **MAVEN\_HOME** and **ANT\_HOME** variables.

## Setting User Variable for Maven

| ariable name:   | MAVEN_HOME            |
|-----------------|-----------------------|
| /ariable value: | C:\apache-maven-3.6.3 |

| /ariable                                                             | Value                                                                | 1  |
|----------------------------------------------------------------------|----------------------------------------------------------------------|----|
| AVA HOME                                                             | C:\Program Files\Java\idk1.8.0 271                                   |    |
| MAVEN_HOME                                                           | C:\apache-maven-3.6.3                                                |    |
| remp<br>TMP                                                          | %USERPROFILE%\AppData\Local\Temp<br>%USERPROFILE%\AppData\Local\Temp | ,  |
| [                                                                    | New Edit Dele                                                        | te |
|                                                                      |                                                                      |    |
| stem variables<br>/ariable                                           | Value                                                                | ,  |
| stem variables<br>/ariable<br>ComSpec                                | Value<br>C:\Windows\system32\cmd.exe                                 | í  |
| stem variables<br>/ariable<br>ComSpec<br>FP_NO_HOST_C<br>NUMBER_OF_P | Value<br>C:\Windows\system32\cmd.exe<br>NO<br>1                      | 1  |
| stem variables<br>/ariable                                           | Value                                                                |    |

## Setting User Variable for Ant

| and the second second |                      |
|-----------------------|----------------------|
| /ariable name:        | ANT_HOME             |
| /ariable value:       | C:\apache-ant-1.10.9 |

| variable                                                              | Value                                                         | 1     |
|-----------------------------------------------------------------------|---------------------------------------------------------------|-------|
| ANT_HOME                                                              | C:\apache-ant-1.10.9                                          | L     |
| JAVA_HOME                                                             | C:\Program Files\Java\jdk1.8.0_271                            |       |
| MAVEN_HOME                                                            | C:\apache-maven-3.6.3                                         |       |
| TEMP                                                                  | %USERPROFILE%\AppData\Local\Temp                              |       |
|                                                                       | New Edit Delete                                               |       |
|                                                                       |                                                               |       |
| ystem variables                                                       |                                                               |       |
| ystem variables<br>Variable                                           | Value                                                         | ^     |
| ystem variables<br>Variable<br>ComSpec                                | Value<br>C:\Windows\system32\cmd.exe                          | ^     |
| vstem variables<br>Variable<br>ComSpec<br>FP_NO_HOST_C                | Value<br>C:\Windows\system32\cmd.exe<br>NO                    | ^     |
| variable<br>Variable<br>ComSpec<br>FP_NO_HOST_C<br>NUMBER_OF_P        | Value<br>C:\Windows\system32\cmd.exe<br>NO<br>1               | `     |
| variables<br>Variable<br>ComSpec<br>FP_NO_HOST_C<br>NUMBER_OF_P<br>OS | Value<br>C:\Windows\system32\cmd.exe<br>NO<br>1<br>Windows_NT | · · · |

9. Next, proceed for setting the **Path variable** in the **System Variables** section.

Select the **Path variable** in the **System Variables** section **and** click the **Edit** button.

| Variable                                                            | Value                                                                                                    | 1  |  |
|---------------------------------------------------------------------|----------------------------------------------------------------------------------------------------|----|--|
| ANT_HOME                                                            | C:\apache-ant-1.10.9                                                                                                    |    |  |
| JAVA_HOME                                                           | C:\Program Files\Java\jdk1.8.0_271                                                                                             |    |  |
| MAVEN_HOME                                                          | C:\apache-maven-3.6.3                                                                                                    |    |  |
| TEMP                                                                | %USERPROFILE%\AppData\Local\Temp                                                                                               | Y  |  |
|                                                                     |                                                                                                    |    |  |
|                                                                     | New Edit Delete                                                                                                    | 82 |  |
| ystem variables                                                     | New Edit Delete                                                                                                    |    |  |
| ystem variables<br>Variable                                         | New Edit Delete                                                                                                    |    |  |
| ystem variables<br>Variable<br>OS                                   | New Edit Delete   Value Windows_NT                                                                                             | -  |  |
| ystem variables<br>Variable<br>OS<br>Path                           | New Edit Delete   Value Value   Windows_NT   C:\Windows\system32;C:\Windows;C:\                                                | ·  |  |
| ystem variables<br>Variable<br>OS<br>Path<br>PATHEXT<br>PROCESSOR_A | New Edit Delete   Value Value   Windows_NT   C:\Windows\system32;C:\Windows;C:\   .COM;.EXE;.BAT;.CMD;.VBS;.VBE;.JS;   . AMD64 |    |  |

Edit System Variable dialog box is displayed with the current Path variable value.

|                 | Edit Syste | m Variable     | ×              |
|-----------------|------------|----------------|----------------|
| Variable name:  | Path       |                |                |
| Variable value: | OT%\Sys    | tem32\WindowsF | owerShell\v1.0 |
|                 |            | ОК             | Cancel         |

10. Move the **Text cursor** to the end of the existing **Path variable** and enter ; (semicolon) symbol.

| Variable name:  | Path                                |
|-----------------|-------------------------------------|
|                 |                                     |
| Variable value: | 01%\System32\WindowsPowerShell\v1.0 |

11. Next append the path of **bin** directories of **JDK**, **Maven** and **Ant** as shown below. **C:\Program** 

Files\Java\jdk1.8.0\_271\bin;C:\apache-maven-3.6.3\bin;C:\apache-ant-1.10.9\bin

|                 | Edit Syster | n Variable      |                  |
|-----------------|-------------|-----------------|------------------|
| Variable name:  | Path        |                 |                  |
| Variable value: | naven-3.6.  | 9\bin;C:\apache | e-ant-1.10.9\bin |
|                 |             | -               |                  |

12.Click the **OK** button to save the **Path** variable.

|                              | Edit System Variable          |             |
|------------------------------|-------------------------------|-------------|
| Variable <mark>nam</mark> e: | Path                          |             |
| Variable value:              | naven-3.6.9\bin;C:\apache-ant | -1.10.9\bin |
|                              | ОК                            | Cancel      |

13.Click the **OK** button in the **Environment Variable** dialog box.

| Variable                                                              | Value                                         |                                                                                                 | 1      |
|-----------------------------------------------------------------------|-----------------------------------------------|-------------------------------------------------------------------------------------------------|--------|
| ANT_HOME                                                              | C:\apache-ant                                 | -1, 10, 9                                                                                       |        |
| JAVA_HOME<br>MAVEN_HOME<br>TEMP                                       | C:\Program File<br>C:\apache-ma<br>%USERPROFI | C:\Program Files\Java\jdk1.8.0_271<br>C:\apache-maven-3.6.3<br>%USERPROFILE%\AppData\Local\Temp |        |
|                                                                       | New                                           | Edit                                                                                            | Delete |
| /stem variables                                                       |                                               |                                                                                                 |        |
| ystem variables<br>Variable                                           | Value                                         |                                                                                                 |        |
| ystem variables<br>Variable<br>ComSpec                                | Value<br>C: \Windows\s                        | ystem32\cmd.exe                                                                                 |        |
| ystem variables<br>Variable<br>ComSpec<br>FP_NO_HOST_C                | Value<br>C:\Windows\sy                        | ystem32\cmd.exe                                                                                 |        |
| ystem variables<br>Variable<br>ComSpec<br>FP_NO_HOST_C<br>NUMBER_OF_P | Value<br>C:\Windows\sy<br>. NO<br>1           | ystem32\cmd.exe                                                                                 |        |

14. Click the **OK** button in the **System Properties** dialog box.

| Lomputer Name                           | Hardware       | Advanced      | System Protection     | Remote                    |
|-----------------------------------------|----------------|---------------|-----------------------|---------------------------|
| You must be lo                          | gged on as a   | an Administra | tor to make most of t | nese changes              |
| Performance                             |                |               |                       | radiatist activity to the |
| Visual effects                          | , processor s  | cheduling, m  | emory usage, and vir  | tual memory               |
|                                         |                |               |                       |                           |
|                                         |                |               |                       | Settings                  |
| User Profiles                           |                |               |                       |                           |
| Desktop settir                          | nas related to | vour sign-in  |                       |                           |
| 199000000000000000000000000000000000000 |                |               | 32                    | 13                        |
|                                         |                |               |                       | Settings                  |
| Status and D                            |                |               |                       |                           |
| Sustem startu                           | ecovery        | ura and dah   | unging information    |                           |
| System startu                           | p, system rai  | ure, and deb  | ugging miornation     |                           |
|                                         |                |               |                       | Settings                  |
|                                         |                |               |                       | 12                        |
|                                         |                |               | _                     |                           |
|                                         |                |               | Environme             | ent Variables             |

14.Close the **System** dialog box.

| 2                        | Sys                              | tem                             |                       |
|--------------------------|----------------------------------|---------------------------------|-----------------------|
| 🔄 🌛 👻 🕇 🖳 F Control      | Panel → System and Security → Sy | rstem v C                       | Search Control Panel  |
| Control Panel Home       | View basic information           | about your computer             |                       |
| Device Manager           | Windows edition                  |                                 |                       |
| Remote settings          | Windows 8.1 Pro                  |                                 | S 191 🛫               |
| System protection        | © 2013 Microsoft Corpora         | tion.                           | indows 8              |
| Advanced system settings | All rights reserved.             |                                 | 1100050               |
|                          | System                           |                                 |                       |
|                          | Processor:                       | Intel(R) Core(TM) i3-2120 CPU   | @ 3.30GHz 3.29 GHz    |
|                          | Installed memory (RAM):          | 5.04 GB                         |                       |
|                          | System type:                     | 64-bit Operating System, x64-b  | pased processor       |
|                          | Pen and Touch:                   | No Pen or Touch Input is availa | able for this Display |
|                          | Computer name, domain, and       | workgroup settings              |                       |
|                          | Computer name:                   | spoken                          | 🛞 Change settings     |
|                          | Full computer name:              | spoken                          |                       |
|                          | Computer description:            |                                 |                       |
|                          | Workgroup:                       | WORKGROUP                       |                       |
|                          | Windows activation               |                                 |                       |
|                          | Windows is not activated.        | Read the Microsoft Software Lic | ense Terms            |
| See also                 | Product ID: 00261-50000-0        | 0000-AA989                      | Activate Windows      |
| Action Center            |                                  |                                 |                       |
| Windows Update           |                                  |                                 |                       |

15. Verify the **Path variables** for **java**, **maven** and **ant** as demonstrated in video.

#### Section -III :Steps to access Command Prompt in Window 8

1. Go to **Desktop** and move the mouse cursor to the top right corner as shown. System displays hidden shortcuts.

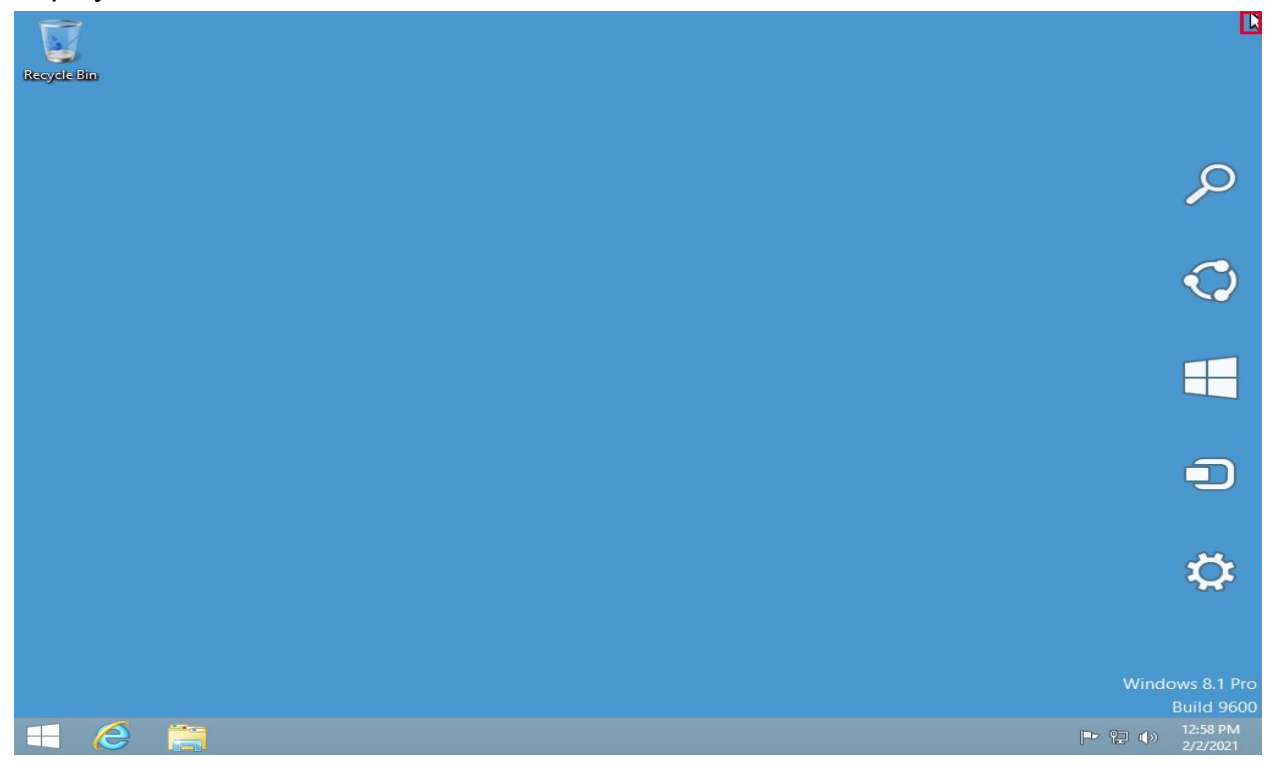

2. Move the cursor to **Search Icon** and click on it.

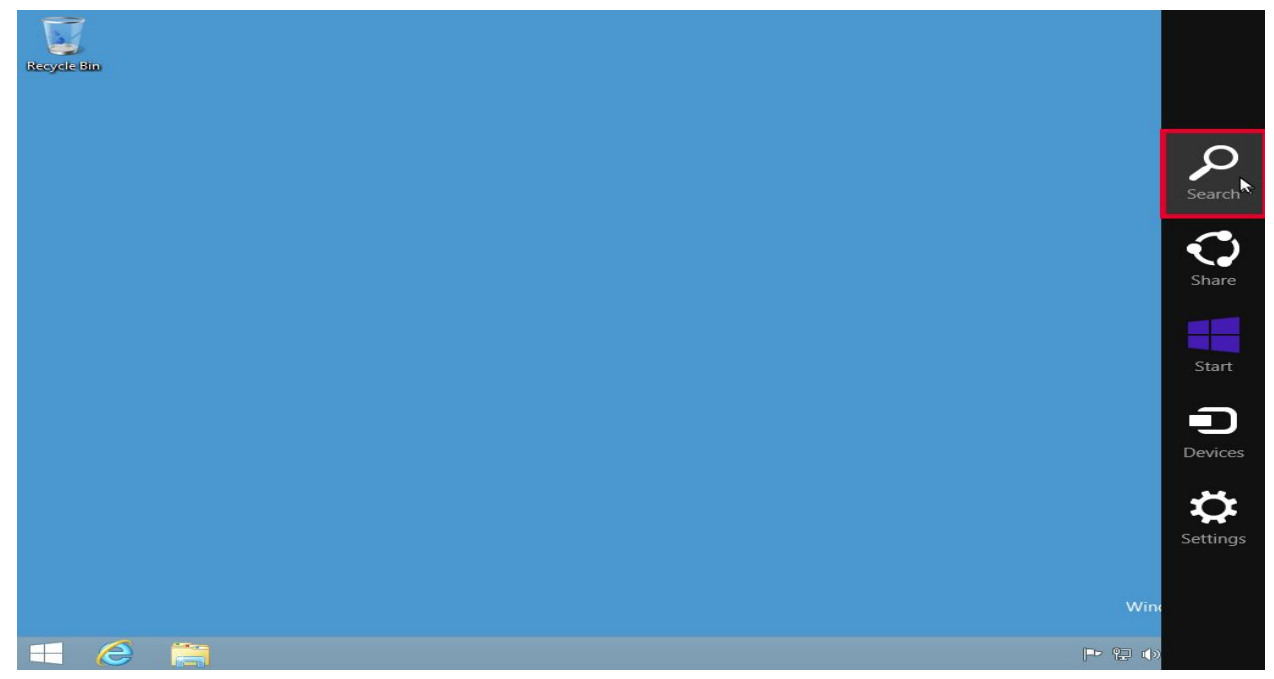

The system displays the **Search bar** as shown.

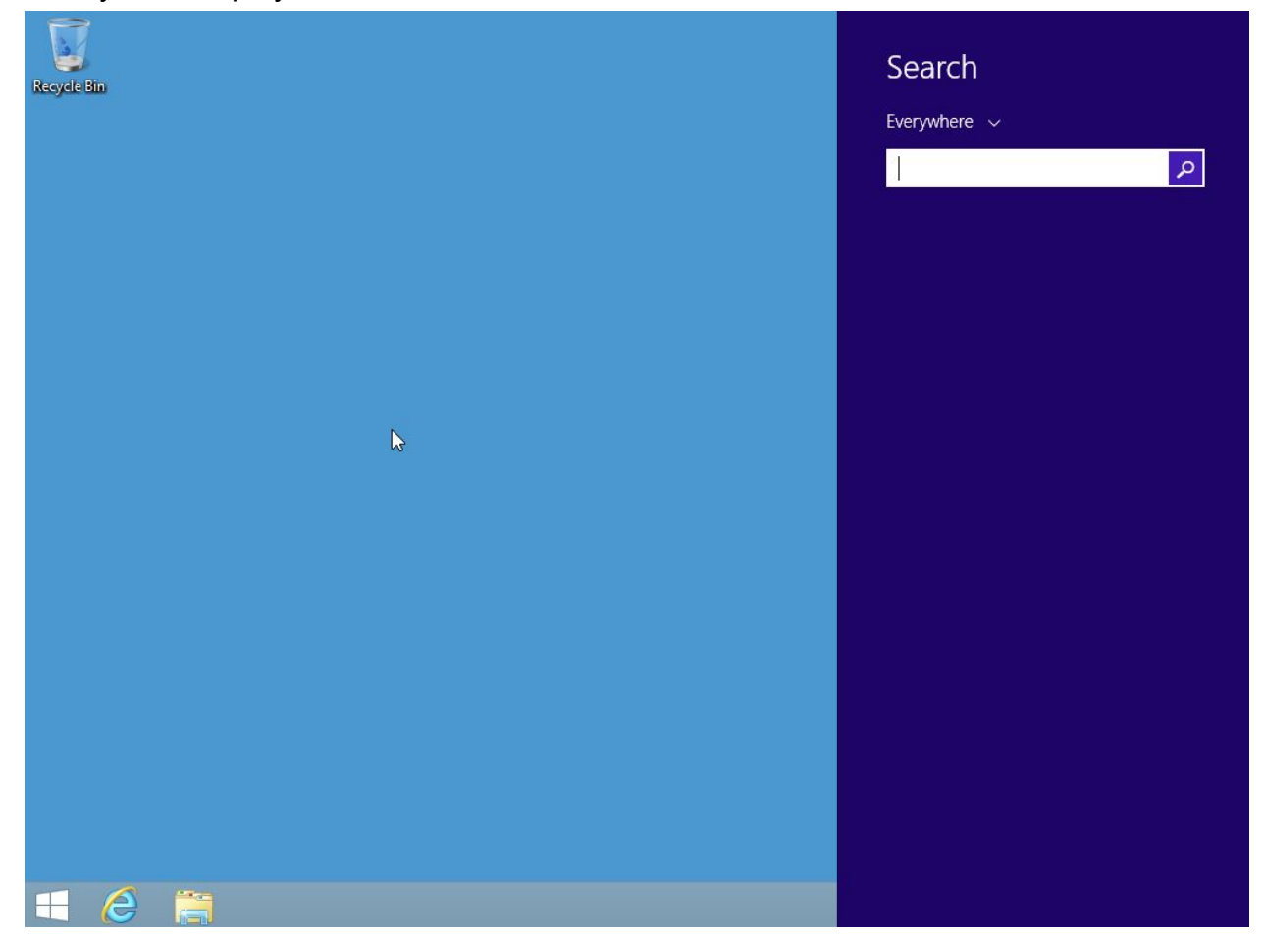

3. Type **Command Prompt** in the **Search bar** and click on the **Search icon** in the **Search bar**.

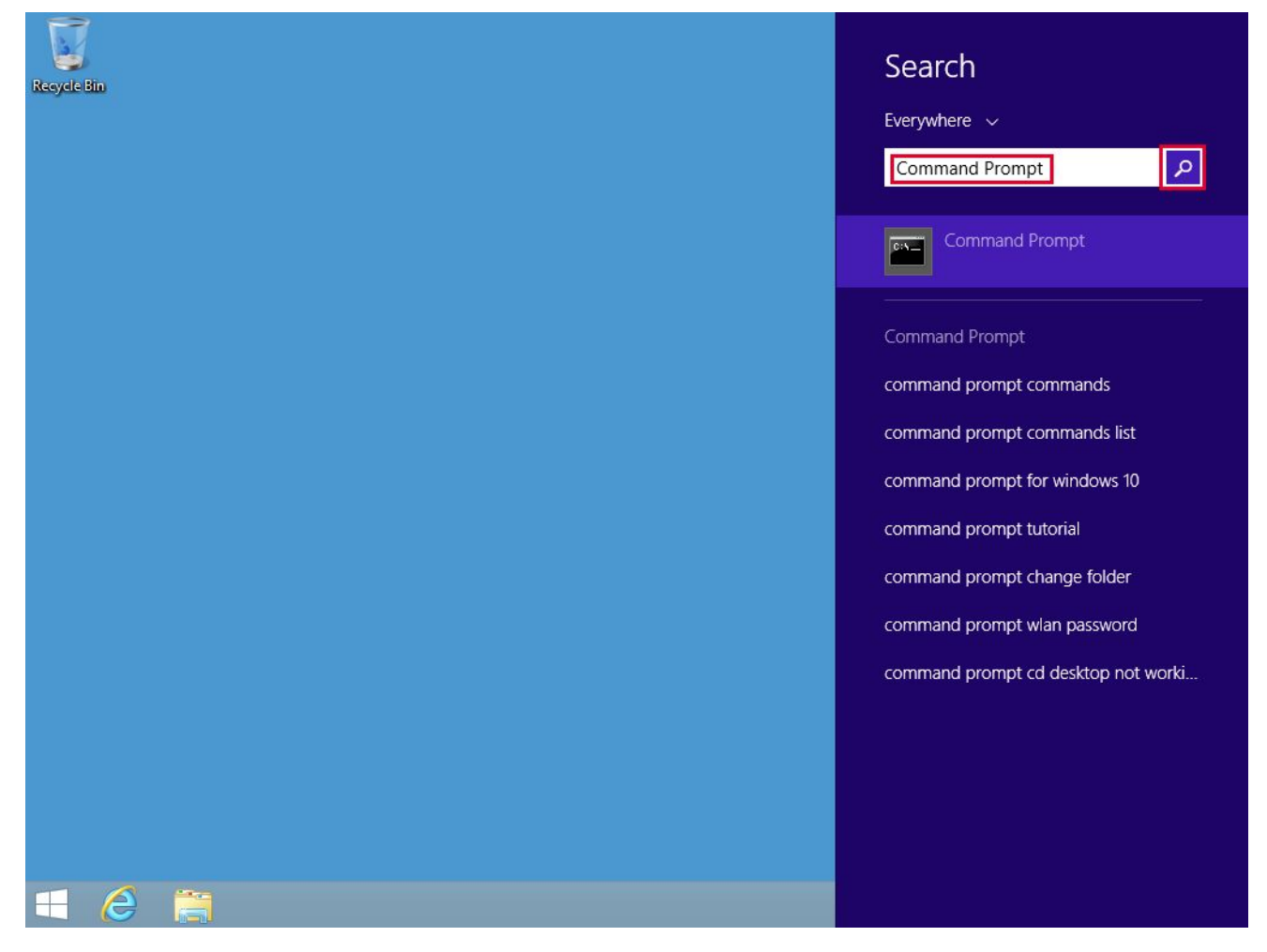

4. Click on the **Command Prompt** application shown in the search results.

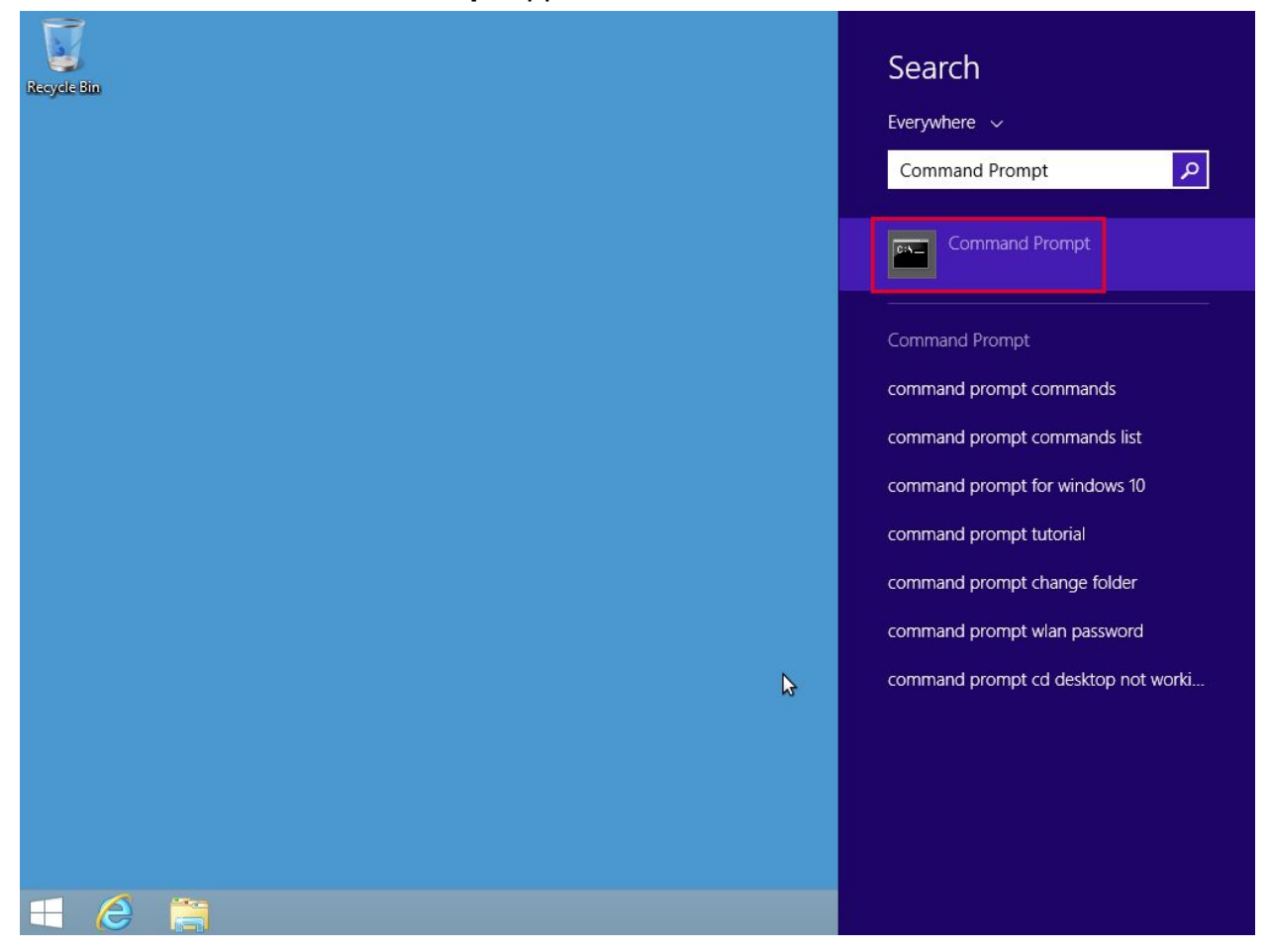

Command Prompt opens as shown.

| Recycle Bin |                                                               |                                                                       |               |                                |
|-------------|---------------------------------------------------------------|-----------------------------------------------------------------------|---------------|--------------------------------|
|             | ™<br>Microsoft Window<br>(c) 2013 Microso<br>C:\Users\Pankaj> | Command Pro<br>s [Version 6.3.9600]<br>ft Corporation. All rights res | mpt<br>ærved. |                                |
|             |                                                               | <b>k</b>                                                              |               |                                |
|             |                                                               |                                                                       |               | Windows 8.1 Pro<br>Build 9600  |
| H (2)       |                                                               |                                                                       |               | P P P (▶) 12:59 PM<br>2/2/2021 |